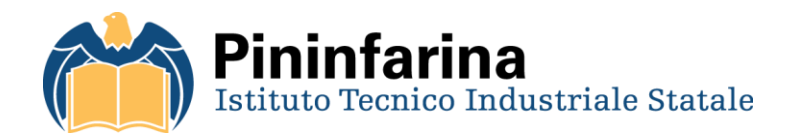

# SERVIZI-SERVER

# Guida all'installazione di servizi sul server

Berardo Silvia, Bernardi Marco, Octavian Tamas Andrei, Grimaldi Daniele, Baù Marco Sistemi e Reti – A.s. 2015/2016

# Indice

| 1 | Intr                  | ODUZIONE                 | 2  |
|---|-----------------------|--------------------------|----|
| 2 | INSTALLAZIONE SERVIZI |                          |    |
|   | 2.1                   | WEBMIN                   | 2  |
|   | 2.2                   | Moodle                   | 4  |
|   | 2.3                   | OwnCloud                 | 9  |
|   | 2.4                   | DNS – Domain Main Server | 12 |
|   | 2.5                   | Mail Server              | 16 |

# 1 INTRODUZIONE

Il server realizzato prevede di fornire ai client che si collegano ad esso diversi servizi: web server, mail server e cloud server.

In aggiunta il server funzionerà anche da DNS per permettere un migliore funzionamento del mail server.

## 2 INSTALLAZIONE SERVIZI

## 2.1 WEBMIN

- Modificare file il file sources.list

nano /etc/apt/sources.list

- Aggiungere al file sources.list

deb http://download.webmin.com/download/repository sarge contrib

- Aggiungere le key

```
cd /root
wget http://www.webmin.com/jcameron-key.asc
apt-key add jcameron-key.asc
```

- Aggiornare

apt-get update

- Installare WEBMIN

apt-get install webmin

- Eliminare l'utilizzo di ssl
  - Modifica file miniserv.conf di WEBMIN

nano /etc/webmin/miniserv.conf

o Sostituire ssl=1 con

ssl=0

- Accedere a WEBMIN tramite link

http://192.168.1.103:10000

N.B: 192.168.1.103 è l'ip address riferito al server, ognuno avrà il suo IP Address.

- Apparsa la seguente schermata, inserire i dati di username e password del proprio server ES.

|          | username: root                                                                       |                             |  |  |  |
|----------|--------------------------------------------------------------------------------------|-----------------------------|--|--|--|
|          | password: prova                                                                      |                             |  |  |  |
| Login to | Webmin                                                                               |                             |  |  |  |
| You      | u must enter a username and password to login to the Webmin server on 192.168.1.103. |                             |  |  |  |
|          | Username root                                                                        |                             |  |  |  |
|          | Password                                                                             | •••••                       |  |  |  |
|          |                                                                                      | Remember login permanently? |  |  |  |
|          |                                                                                      | Login Clear                 |  |  |  |

- Si otterrà la schermata iniziale di WEBMIN

| Vebmin System      | 🖉 webmin                                                                 |
|--------------------|--------------------------------------------------------------------------|
| > Servers          | System Information                                                       |
| Others             | System hostname berardo.local (127.0.1.1)                                |
| Networking         | Operating system Debian Linux 8                                          |
| Hardware           | Webmin version 1.801                                                     |
| Cluster            | Time on system Mon May 30 19:07:35 2016                                  |
| Search:            | Kernel and CPU Linux 3.16.0-4-amd64 on x86_64                            |
|                    | Processor information Intel(R) Core(TM) i7-4710HQ CPU @ 2.50GHz, 1 cores |
| View Module's Logs | System uptime 0 hours, 31 minutes                                        |
| System Information | Running processes 86                                                     |
| Refresh Modules    | CPU load averages 0.00 (1 min) 0.07 (5 mins) 0.14 (15 mins)              |
| O Logout           | CPU usage 0% user. 0% kernel. 0% IO. 100% idle                           |
|                    | Real memory 211.91 MB used, 746.39 MB total                              |
|                    | Virtual memory 2.15 MB used, 503 MB total                                |
|                    | Local disk space 2.09 GB used, 7.22 GB total                             |
|                    | Package updates All installed packages are up to date                    |
|                    | Recent Webmin logins                                                     |

### 2.2 MOODLE

- Creare il database
  - o Selezionare MySQL database

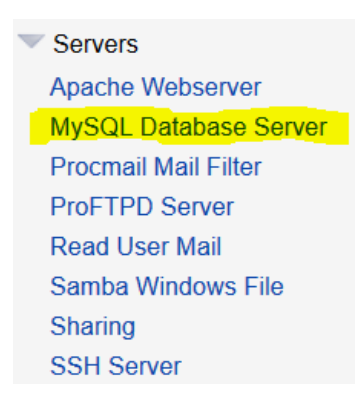

o Cliccare su "Crea Nuovo Database"

#### MySQL Databases

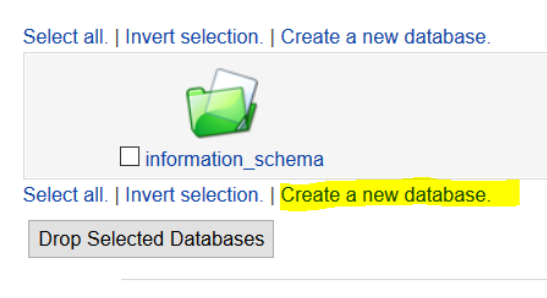

**Global Options** 

• Nominarlo "moodle" e poi cliccare su OK

| New database options |         |          |           |        |          |
|----------------------|---------|----------|-----------|--------|----------|
| Database name        |         | noodle   |           |        |          |
| Characte             | r set < | Default> |           |        |          |
| Collation order      |         | Default> |           |        |          |
| Initial t            | able 🦲  | None C   | Named     |        |          |
| Field name           | Data ty | ре       | Type widt | h Key? | Auto-inc |
|                      |         | ~        |           | C Yes  | Yes      |
|                      |         | ~        |           | C Yes  | Yes      |
|                      |         | ~        |           | Ves    | Ves      |
|                      |         | ~        |           | C Yes  | Yes      |
| Create               | -       |          |           |        |          |

 $\bigcirc$ 

Return to database list

- Creare un database-user
  - o Click su User Permission

#### **Global Options**

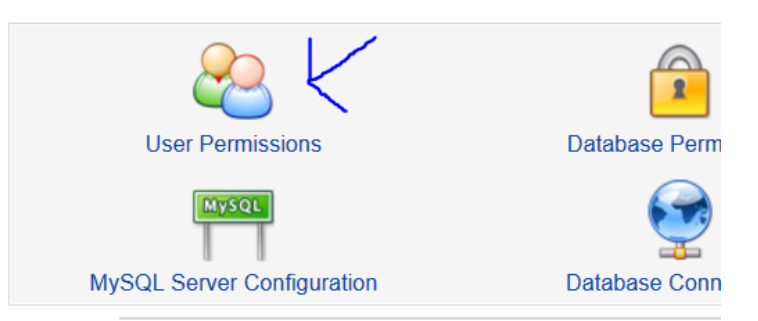

o Click su CREA NUOVO USER

| 🗌 root                          |                  |
|---------------------------------|------------------|
| 🗌 root                          |                  |
| Select all.   Invert selection. | Create new user. |
| Delete Selected                 |                  |

- o Definire
  - Username: moodleuser
  - Password: -a scelta-
  - Selezionare tutti I permessi
  - Clicca su CREA

| Username                     | O Anonymous user  moodleuser                                                                                                    |
|------------------------------|----------------------------------------------------------------------------------------------------|
| Password                     | O None  Set to                                                                                                    |
| Hosts                        | ○ Any ● localhost                                                                                                    |
| Permissions                  | Select table data<br>Insert table data<br>Update table data<br>Delete table data<br>Create tables<br>Drop tables<br>Reload grants<br>Shutdown database<br>Hanage processes<br>File operations |
| Maximum concurrent logins    | Unlimited      At most                                                                                                    |
| Maximum connections per hour | Unlimited      At most                                                                                                    |
| Maximum queries per hour     | Unlimited      At most                                                                                                    |
| Maximum updates per hour     | Unlimited      At most                                                                                                    |
| Required certificate type    | None ~                                                                                                    |
| SSL cipher                   |                                                                                                    |

- Definizione permessi utente
  - o Click su DATABASE PERMISSIONS

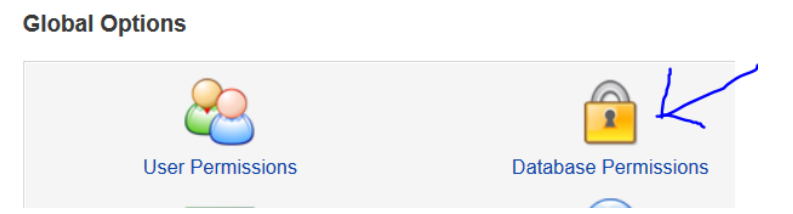

o Click su CREATE NEW DATABASE PERMISSIONS

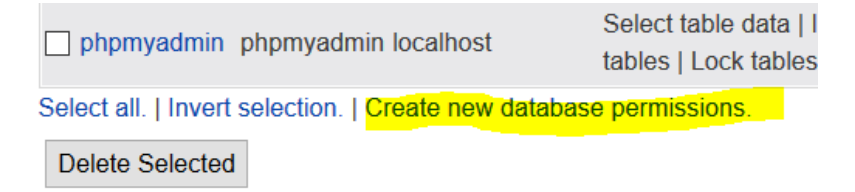

- o Passi:
  - Selezionare il DB moodle
  - Definire username il moodleuser creato precedentemente
  - Selezionare tutti i permessi
  - Click su CREATE

| Database per | mission options                                                                                                    |             |
|--------------|----------------------------------------------------------------------------------------------------|-------------|
| Databases    | ○ Any                                                                                                    | oodle ~ O   |
| Username     | ○ Anonymous user ●                                                                                                    | moodleuser  |
| Hosts        | From host permission                                                                                                    | ons O Any O |
| Permissions  | Select table data<br>Insert table data<br>Update table data<br>Delete table data<br>Create tables<br>Drop tables<br>Grant privileges<br>Reference operations<br>Manage indexes<br>Alter tables | ▲           |
| Create       |                                                                                                    |             |

📥 Return to database permissions T Return to database list

- Creazione della directory MoodleData
  - o Selezionare la voce "File Manager"

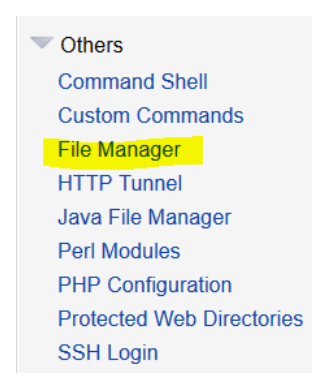

• Selezionare la directory VAR

|              | usr          |  |
|--------------|--------------|--|
| $\checkmark$ | var          |  |
|              | inited inter |  |

Selezionare la directory WWW

|              | webmin |  |
|--------------|--------|--|
| $\checkmark$ | www    |  |

• Creare nuova directory

| New directory nar | me     |        |
|-------------------|--------|--------|
| moodledata        |        |        |
|                   |        |        |
|                   | Create | Cancel |

o Cliccare su info direcotry e spuntare tutti i permessi prescelti (vedi figura)

| 0775 -rwxrwxr-x                     |   |
|-------------------------------------|---|
| OwnerGroupOthers                    |   |
| Read 🗹 🗹                            |   |
| Write 🗹 🔽 🗌                         |   |
| Execute 🔽 🖾                         |   |
|                                     |   |
| Sticky bit                          |   |
| Sotaid                              |   |
|                                     |   |
| Арріу to                            |   |
| Selected directories and files only | ~ |
|                                     |   |

- Caricare i file Moodle
  - o Fare click su UPLOAD FILE sulla barra di stato e caricare il file

|                                                     | ×                                                              |
|-----------------------------------------------------|----------------------------------------------------------------|
|                                                     | Sfoglia moodle-latest-31.zip<br>moodle-latest-31.zip           |
|                                                     | OK Cancel                                                      |
| <ul> <li>O Unzip file</li> <li>■ Install</li> </ul> | are unzip                                                      |
|                                                     | apt-get install unzip                                          |
| <ul> <li>Decor</li> </ul>                           | nprimere il file zip                                           |
|                                                     | unzip moodle-latest-31.zip                                     |
| ■ Modif<br>●                                        | icare la OwnerShip con sia per user sia per group:<br>www-data |

o inserire nell'url del proprio browser

http://192.168.1.103/moodle

- Installazione Moodle
  - Scegliere la lingua

| mod              | odle         |   | Installation |
|------------------|--------------|---|--------------|
| Choose a languag | e            |   |              |
| Language         | English (en) | - |              |
|                  |              |   | Next »       |

o Cliccare successivo/next sino alla pagina di seguito e inserire i dati

| Туре          | mysql 💌    |        |
|---------------|------------|--------|
| Host Server   | localhost  |        |
| Database      | moodle     |        |
| User          | moodleuser |        |
| Pasaword      |            |        |
| Tables prefix | mdl_       |        |
| « Previous    |            | Next » |

- Selezionare sempre CONTINUA/NEXT/SI/OK sino alla pagina di inserimento nome "sito" e altre informazioni descrittive
- o Alla fine ci si troverà una schermata simile

| MySchool Moodle Site        |                             |   | You are logged in as Admin User (Logo<br>English (en) |        |       |       | ogout<br>• |     |          |
|-----------------------------|-----------------------------|---|-------------------------------------------------------|--------|-------|-------|------------|-----|----------|
| Administration              | Available Courses           |   |                                                       | Т      | urn ( | ditin | g on       |     |          |
| T Configuration             | No courses in this category | ( | Tes                                                   | t site |       |       |            |     |          |
| Restore                     | the category                | C | ale                                                   | ndar   | r     |       |            |     | -        |
| Logs                        | Add a new course            |   | *                                                     |        | Jul   | y 200 | 06         |     | >>       |
| Site files<br>Admin         |                             | 1 | Sun                                                   | Mon    | Tue   | Wed   | Thu        | Fri | Sat<br>1 |
|                             |                             |   | 2                                                     | 3      | 4     | 5     | 6          | 7   | 8        |
| Courses 🖸                   |                             |   | 9                                                     | 10     | 11    | 12    | 13         | 14  | 16       |
| No courses in this category |                             |   | 18                                                    | 17     | 18    | 19    | 20         | 21  | 22       |
| Add a new course            |                             |   | 23                                                    | 24     | 25    | 26    | 27         | 28  | 29       |
| Han a lien coolee           |                             |   | 30                                                    | 31     |       |       |            |     |          |

## 2.3 OWNCLOUD

- Eseguire il commando

|                       | echo 'deb                               |        |
|-----------------------|-----------------------------------------|--------|
| http://download.opens | suse.org/repositories/isv:/ownCloud:/co | ommuni |
| ty/Debian_8.0/ /'     | >> /etc/apt/sources.list.d/owncloud.l:  | ist    |

- Installare la key release

cd /tmp wget http://download.opensuse.org/repositories/isv:ownCloud:communi ty/Debian\_8.0/Release.key apt-key add - < Release.key

- Aggiornare le apt

apt-get update

- Installare ownlcloud

apt-get install owncloud

- Configurare owncloud

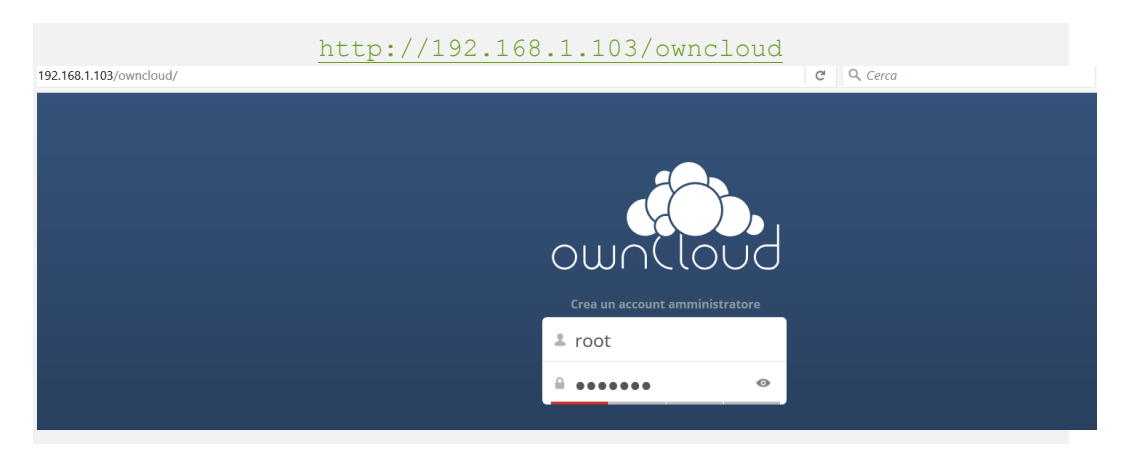

- Creare un account amministratore

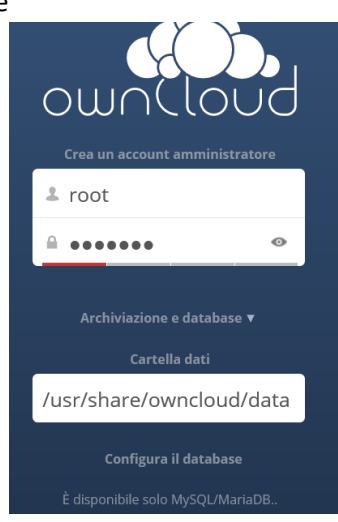

- Configurare il database e cliccare su termina la configurazione

| root                    |     |
|-------------------------|-----|
| ••••••                  |     |
| owncloud                |     |
| localhost               |     |
|                         |     |
| Termina la configurazio | one |
|                         |     |

- Schermate di inizio

|              |                                                                        |                                                                                                    | Dimensione                                                                                                    |
|--------------|------------------------------------------------------------------------|----------------------------------------------------------------------------------------------------|----------------------------------------------------------------------------------------------------|
|              |                                                                        |                                                                                                    | × 23                                                                                                    |
|              | Benvenuto in ov                                                        | wnCloud                                                                                                    | 3.61                                                                                                    |
| l tuoi       | servizi web personali. Tutti i tuoi file, contatti, cal                | endari e altro, in un posto solo.                                                                                                    | 1.8 1                                                                                                    |
|              | Carica le applicazioni per sincro<br>Desktop app<br>Wordow: OS X. LAUK | Available on the App Store                                                                                                    | 5.4                                                                                                    |
|              | Connetti le tue applicazioni desl                                      | ktop a ownCloud                                                                                                    |                                                                                                    |
| 📇 Connetti i | il tuo calendario 🔹 Connetti i tuoi contatti                           | 🖿 Accedi ai file tramite WebDAV                                                                                                    |                                                                                                    |
|              | I tuoi                                                                 | Benvenuto in ov<br>Ituoi servizi web personali. Tutti i tuoi file, contatti, cal<br>Scarica le applicazioni per sincre<br>Scarica le applicazioni per sincre<br>Desktop app<br>Conge piez<br>Connetti le tue applicazioni des<br>Connetti le tue applicazioni des | Benvenuto in ownCloud<br>I tuoi servizi web personali. Tutti i tuoi file, contatti, calendari e altro, in un posto solo.<br>Scarica le applicazioni per sincronizzare i tuoi file<br>Scarica le applicazioni per sincronizzare i tuoi file<br>Mathematica le applicazioni per sincronizzare i tuoi file<br>Mathematica le applicazioni per sincronizzare i tuoi file<br>Mathematica le applicazioni desktop a ownCloud<br>Connetti le tue applicazioni desktop a ownCloud |

| File 🔻                         |                        | ٩          |            | root 🔻 |
|--------------------------------|------------------------|------------|------------|--------|
| Tutti i file                   |                        |            |            |        |
| Condiviso con te               | Nome 🛦                 | Dimensione | Modificato |        |
| Condiviso con altri            | documents              | 23 kB      | secondi fa |        |
| Condiviso tramite collegamento | music                  | 3.6 MB     | secondi fa |        |
|                                | ownCloudUserManual.pdf | 1.8 MB     | secondi fa |        |
|                                | 2 cartelle e 1 file    | 5.4 MB     |            |        |

## 2.4 DNS – DOMAIN NAME SERVER

- Creare una nuova master zone
- Inserire i dati nel form

| Module Index                         | Create N                       | /laster Zone                     | Start BINI      |
|--------------------------------------|--------------------------------|----------------------------------|-----------------|
| New master zone options              |                                |                                  |                 |
| Zone type                            | Forward (Names to Addresses) C | Reverse (Addresses to Names)     |                 |
| Domain name / Network                | berardo.local                  |                                  |                 |
| Records file                         | Automatic                      |                                  |                 |
| Master server                        | berardo.local                  | Add NS record for master server? |                 |
| Email address                        | berardosilvia@libero.it        |                                  |                 |
| Use zone template?                   | ○ Yes <sup>●</sup> No          | IP address for template records  | 192.168.1.103   |
| Add reverses for template addresses? | ● Yes ○ No                     |                                  |                 |
| Refresh time                         | 10800 seconds ~                | Transfer retry time              | 3600 seconds ~  |
| Expiry time                          | 604800 seconds ~               | Negative cache time              | 38400 seconds ~ |
| Create                               |                                |                                  |                 |

- Cliccare su Address per inserire nuove informazioni

| ∋ Index      | Edit Master Zone |
|--------------|------------------|
|              | <b>R</b>         |
| Address (0)  | Name Server (1)  |
| $\checkmark$ | Aa               |

- Aggiungere il nuovo record address di tipo www

| Add Address Rec               | ord                                                             |           |  |  |  |  |
|-------------------------------|-----------------------------------------------------------------|-----------|--|--|--|--|
| Name                          | www                                                             | Time-To-L |  |  |  |  |
| Address                       | 192.168.1.103                                                   |           |  |  |  |  |
| Update reverse?               | $\odot$ Yes $\bigcirc$ Yes (and replace existing) $\bigcirc$ No |           |  |  |  |  |
| Create                        |                                                                 |           |  |  |  |  |
| Show records matching: Search |                                                                 |           |  |  |  |  |
| < Return to zone              | list   Return to record types                                   |           |  |  |  |  |

- Creare l'address record per le mail

| Add Address Rec | ord                                                                                                    |              |
|-----------------|----------------------------------------------------------------------------------------------------|--------------|
| Name            | webmail                                                                                                  | Time-To-Live |
| Address         | 192.168.1.103                                                                                            |              |
| Update reverse? | ${\ensuremath{\bullet}}$ Yes ${\ensuremath{\circ}}$ Yes (and replace existing) ${\ensuremath{\circ}}$ No |              |
| Create          |                                                                                                    |              |

- Creazione address record per l'ftp

| Add Address Record |                                                                 |      |  |  |  |
|--------------------|-----------------------------------------------------------------|------|--|--|--|
| Name               | ftp                                                             | Time |  |  |  |
| Address            | 192.168.1.103                                                   |      |  |  |  |
| Update reverse?    | $\odot$ Yes $\bigcirc$ Yes (and replace existing) $\bigcirc$ No |      |  |  |  |
| Create             |                                                                 |      |  |  |  |

- Creazione address record con nome "server"

| Add Address Rec | ord                                                             |              |         |
|-----------------|-----------------------------------------------------------------|--------------|---------|
| Name            | server                                                          | Time-To-Live | Default |
| Address         | 192.168.1.103                                                   |              |         |
| Update reverse? | $\odot$ Yes $\bigcirc$ Yes (and replace existing) $\bigcirc$ No |              |         |
| Create          |                                                                 |              |         |

- Creare l'address record per il server stesso

| Add Address Rec | ord                                                             |        |
|-----------------|-----------------------------------------------------------------|--------|
| Name            | ns1                                                             | Time-1 |
| Address         | 192.168.1.103                                                   |        |
| Update reverse? | $\odot$ Yes $\bigcirc$ Yes (and replace existing) $\bigcirc$ No |        |
| Create          |                                                                 |        |
|                 |                                                                 |        |

- Ritornare al menù precedente cliccando su

| ns1.berardo.lo                      | cal.                            |  |  |
|-------------------------------------|---------------------------------|--|--|
| ct all.   Invert                    | selection.                      |  |  |
| ete Selected 🗹 Delete reverses too? |                                 |  |  |
| Return to zon                       | e list   Return to record types |  |  |

- Andare sull'editor Name Server

|                 | Edit Master Zone |
|-----------------|------------------|
| Name Server (1) |                  |
| Aa              |                  |

- Creare un nuovo name server record per collegarlo al ns1 server

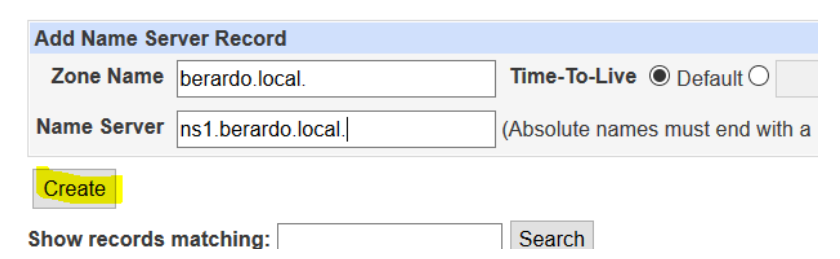

- Ritornare al menù precedente e scegliere Mail Server

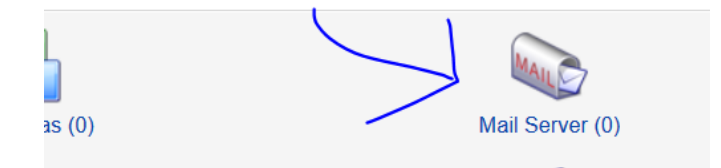

- Creare un nuovo record mail server con priorità 10 (= priorità di default)

|                                   |                        | In be     |
|-----------------------------------|------------------------|-----------|
| Add Mail Server Record            |                        |           |
| Name berardo.local.               | Time-To-Live   Default | seconds ~ |
| Mail Server webmail.berardo.local | Priority 10            |           |
| Create                            |                        |           |
| Show records matching:            | Search                 |           |

- Ritornare al BIND DNS Server menù principale e scegliere Default zone

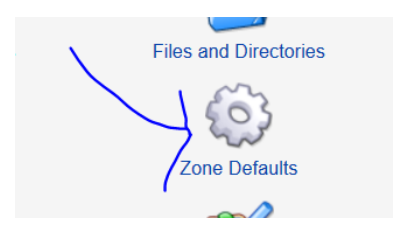

- Impostiamo che le query possono arrivare anche dall'esterno della rete e poi salvare

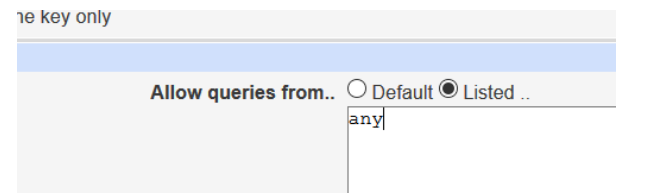

- Passare per la seguente opzione di menù

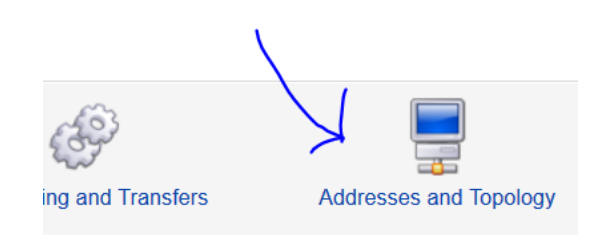

Nella prima sezione modificare i dati con quelli illustrati in figura

 Addresses and topology options

 Ports and addresses to listen on
 Default © Listed below..

 Port number
 Addresses

 © Default © 53
 any

 © Default © 100
 100

Avviare BIND

| Start BIND  | ^ |
|-------------|---|
| Search Docs |   |
|             |   |

#### 2.5 MAIL SERVER

- Installazione tramite riga di commando di pacchetti necessary alla creazione del mail server; tra questi troviamo Postfix

apt-get install postfix postfix-mysql postfix-doc mariadb-client
mariadb-server openssl getmail4 rkhunter binutils dovecot-imapd
dovecot-pop3d dovecot-mysql dovecot-sieve dovecot-lmtpd sudo

- Modifica del file seguente per permettere l'apertura delle porte TLS/SSL

| nano | /etc/postfix/master.cf |
|------|------------------------|
|      |                        |

Eliminare i commenti dale seguenti righe del file

-o syslog\_name=postfix/submission -o smtpd\_tls\_security\_level=encrypt -o smtpd\_sasl\_auth\_enable=yes - Riavviare il servizio POSTFIX

service postfix restart

- Commentare il bind address di mysql e riavviare il servizio utilizzando i seguenti comandi

```
nano /etc/mysql/my.cnf
```

Ecco come devono diventare le righe da commentare

```
# localhost which is more compatible and is not less secure.
#bind-address = 127.0.0.1
```

- Installazione di antivirus (Amavis e ClamaV) e antispam (Spamassassin)

```
apt-get install amavisd-new spamassassin clamav clamav-daemon
zoo unzip bzip2 arj nomarch lzop cabextract apt-listchanges
libnet-ldap-perl libauthen-sasl-perl clamav-docs daemon libio-
string-perl libio-socket-ssl-perl libnet-ident-perl zip libnet-
dns-perl
```

- Modificare il file di configurazione attraverso il comando

nano /etc/clamav/clamd.conf

Modificare il file definendo a "true" il parametro AllowSupplementaryGroups

| GNU   | J nano  | 2.2.6              | File:   | /etc/clamav/clamd.conf         | Modificato      |
|-------|---------|--------------------|---------|--------------------------------|-----------------|
|       |         |                    |         |                                |                 |
| #Auto | omatic  | ally Generated     | by cl   | amav–daemon postinst           |                 |
| #To r | reconf  | igure clamd rum    | n #dpk: | g–reconfigure clamav–daemon    |                 |
| #Plea | ase re  | ad /usr/share/(    | doc/cl  | amav–daemon/README.Debian.gz f | or details      |
| Local | lSocke  | t /var/run/cla     | nav/cl: | amd.ctl                        |                 |
| FixSt | aleSo   | cket true          |         |                                |                 |
| Local | lSocke  | tGroup clamav      |         |                                |                 |
| Local | lSocke  | tMode 666          |         |                                |                 |
| # Ten | nporar  | yDirectory is n    | not se  | t to its default /tmp here to  | make overriding |
| # the | e defa  | ult with enviro    | onment  | variables TMPDIR/TMP/TEMP pos  | sible           |
| User  | clama   | V                  |         |                                |                 |
| Allou | JSuppl  | ementaryGroups     | true_   |                                |                 |
| Scan⊦ | łail t  | rue                |         |                                |                 |
| Scanf | ∖rchiv  | e true             |         |                                |                 |
| Archi | iveBlo  | ckEncrypted fa.    | lse     |                                |                 |
| MaxDi | irecto  | ryRecursion 15     |         |                                |                 |
|       | un line | at a mu Ou mlink a |         |                                |                 |

- Installare RoundCube per utilizzare il servizio mail

mkdir /opt/roundcube
 cd /opt/roundcube

Una volta create le cartelle è necessario effettuare il download e scompattare il file

```
wget
https://downloads.sourceforge.net/project/roundcubemail/roundcub
email/1.1.3/roundcubemail-1.1.3-complete.tar.gz
tar xfz roundcubemail-1.1.3-complete.tar.gz
```

Inserire I file nella cartella generale

```
mv roundcubemail-1.1.3/* .
mv roundcubemail-1.1.3/.htaccess .
```

Eliminare I file che non servono più

rmdir roundcubemail-1.1.3
rm roundcubemail-1.1.3-complete.tar.gz

Definire gli owner

chown -R www-data:www-data /opt/roundcube

- Installare il database di ROUNDCUBE

Ellefftuare il login al database con il commando:

mysql --defaults-file=/etc/mysql/debian.cnf

Creare il database e assegnare I privilege

CREATE DATABASE roundcubemail; GRANT ALL PRIVILEGES ON roundcubemail.\* TO roundcube@localhost IDENTIFIED BY 'secretpassword'; flush privileges; quit

- Aggiungere le istruzioni di configurazione nel file conf di roundcube

nano /etc/apache2/conf-available/roundcube.conf

```
Alias /roundcube /opt/roundcube
Alias /webmail /opt/roundcube
<Directory /opt/roundcube>
 Options +FollowSymLinks
 # AddDefaultCharset UTF-8
 AddType text/x-component .htc
 <IfModule mod php5.c>
 AddType application/x-httpd-php .php
 php flag display errors Off
 php flag log errors On
 # php value error log logs/errors
 php value upload max filesize 10M
 php value post max size 12M
 php value memory limit 64M
 php flag zlib.output compression Off
 php flag magic quotes gpc Off
 php flag magic quotes runtime Off
 php flag zend.zel compatibility mode Off
 php flag suhosin.session.encrypt Off
 #php value session.cookie path /
 php flag session.auto start Off
 php value session.gc maxlifetime 21600
 php value session.gc divisor 500
 php value session.gc probability 1
 </IfModule>
 <IfModule mod rewrite.c>
 RewriteEngine On
 RewriteRule ^favicon\.ico$ skins/larry/images/favicon.ico
 # security rules:
 # - deny access to files not containing a dot or starting
with a dot
 # in all locations except installer directory
 RewriteRule ^{(?!installer)}(\.?[^{]+}) - [F]
 # - deny access to some locations
 RewriteRule
^/?(\.git|\.tx|SQL|bin|config|logs|temp|tests|program\/(includ
e|lib|localization|steps)) - [F]
 # - deny access to some documentation files
RewriteRule /?(README\.md|composer\.json-
dist|composer\.json|package\.xml)$ - [F]
 </IfModule>
 <IfModule mod deflate.c>
 SetOutputFilter DEFLATE
 </IfModule>
```

```
<IfModule mod expires.c>
ExpiresActive On
ExpiresDefault "access plus 1 month"
 </IfModule>
 FileETag MTime Size
<IfModule mod autoindex.c>
 Options -Indexes
 </ifModule>
AllowOverride None
Require all granted
</Directory>
<Directory /opt/roundcube/plugins/enigma/home>
Options -FollowSymLinks
AllowOverride None
Require all denied
</Directory>
<Directory /opt/roundcube/config>
Options -FollowSymLinks
AllowOverride None
Require all denied
</Directory>
<Directory /opt/roundcube/temp>
Options -FollowSymLinks
AllowOverride None
Require all denied
</Directory>
<Directory /opt/roundcube/logs>
Options -FollowSymLinks
AllowOverride None
Require all denied
</Directory>
```

- Abilitare il servizio con i seguenti comandi

a2enconf roundcube service apache2 reload

- Inserire sull'url del browser

http://192.168.1.103/webmail or http://192.168.1.103/roundcube

- Si otterrà così la schermata iniziale:

|   | roundcube 🍚       |  |
|---|-------------------|--|
|   | Benutzername      |  |
|   | Anmelden          |  |
| - |                   |  |
|   | Roundcube Webmail |  |

Una volta inseriti correttamente i dati di username e password si entrerà nel servizio e avremo un'interfaccia simile alla seguente

| About              |                       |   |              |   | te         | ist@test100.int | ¢ L   | ogou |
|--------------------|-----------------------|---|--------------|---|------------|-----------------|-------|------|
|                    | . 12. a. i /          |   | 444 AL       |   | Q.+        | Book V          | Secon | 0    |
| Refresh Compose no | ¢ - Subject           | * | More<br>From | t | Date       | Size            |       | 8    |
| Drafts             | Welcome to your new e | * | ISPConfig    | 1 | oday 10:40 | 1 60            | 8     |      |
| Junk               |                       |   |              |   |            |                 |       |      |
|                    |                       |   |              |   |            |                 |       |      |